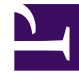

# **GENESYS**

This PDF is generated from authoritative online content, and is provided for convenience only. This PDF cannot be used for legal purposes. For authoritative understanding of what is and is not supported, always use the online content. To copy code samples, always use the online content.

### Workbench User's Guide

Prerequisites

4/10/2025

#### Contents

- 1 Prerequisites
  - 1.1 Workbench Host/Server Operating System Requirements
  - 1.2 Supported Browser
  - 1.3 Genesys Workbench 9 to Engage Integration
  - 1.4 Java Requirements
  - 1.5 Network Ports Workbench Hosts
  - 1.6 Network Ports Non-Workbench Hosts (i.e. SIP, URS, FWK etc hosts)
  - 1.7 Hardware Sizing Requirements
  - 1.8 Linux Pre-installation Steps
  - 1.9 RHEL 7.x specific steps

## Prerequisites

#### Workbench Host/Server Operating System Requirements

Workbench components are supported on hosts with the following Operating Systems:

| Platform                        | Version |
|---------------------------------|---------|
| Microsoft Windows Server        | 2012    |
| Microsoft Windows Server        | 2016    |
| Red Hat Enterprise Linux (RHEL) | 7       |
| CentOS                          | 7       |

Workbench 9.x comprises several components; a network Admin-level account is required that has "Full Control" permissions for all Workbench application related folders.

#### Warning

- The Workbench Primary and Additional (i.e. Node2 and Node3) hosts/nodes (across ALL Data-Centers) should all be running the same Operating System.
- Workbench uses the Hostname for component configuration
- Please ensure DNS hostname resolution between the Workbench Hosts and the Engage Hosts is accurate and robust
- If the Workbench Hosts have multiple NIC's, please ensure the Hostname resolves to the desired IP Address **prior** to Workbench installation
- Workbench 9.x is limited to a maximum of 100 Hosts (the global combined Workbench or Engage Hosts), due to delays in loading the Configuration Host and Application objects/details; this limitation will be addressed in the next release of Workbench.
- Genesys support for the OS versions above ends when the respective vendors declare  $\operatorname{EOL/EOS}$

#### Supported Browser

| Browser       | Version                       |
|---------------|-------------------------------|
| Google Chrome | latest version is recommended |

#### Genesys Workbench 9 to Engage Integration

Genesys recommends Engage Configuration Server, Solution Control Server, Message Server and SIP Server versions of 8.5+.

#### Warning

- If your Engage Configuration Servers are configured for HA, please ensure the respective CME Host Objects have the IP Address field configured, else Workbench will fail to install.
- Ensure each and every Engage CME Application has an assigned Template else the Workbench installation will fail.
- Genesys support for the platform versions mentioned on this page ends when the respective vendors declare End of Support.

#### Warning

- Currently Workbench Agent 9.x uses Port 5067 this unfortunately clashes with GVP if your Genesys deployment contains GVP please change the Workbench Agent(s) Port (i.e. to 5068) and restart the Workbench Agent(s) and Workbench Logstash(s) components.
  - This oversight will be addressed in a future Workbench 9.x release

#### Java Requirements

Workbench 9.x ships/installs with a pre-bundled OpenJDK 11 package, therefore the historical JRE is not mandatory.

Note:

- the Workbench Agent that gets installed on the Workbench Nodes/Hosts utilizes the pre-bundled OpenJDK 11 package
- the Workbench Agent (Remote, WAR) that's installed on "remote" Nodes/Hosts (i.e. SIP, URS, FWK etc) is Go based and therefore does not rely on either OpenJDK or the historical JRE packages

#### Warning

 If the JAVA\_OPTS settings are changed, ensure the xms and xmx values are different; if the values are the same issues will be encountered when starting Logstash

#### Network Ports - Workbench Hosts

Workbench components use the network ports below, from a firewall perspective, please review, edit and ensure not already in use.

#### Warning

• Double-check, these network ports below, that are used by Workbench, are from a firewall perspective, **open and not already in use** by other applications

Workbench Host Ports (i.e. the Primary, Node 2, Node 3, Node N etc hosts)

| Port       | Component    | Comments                                                                                                    |
|------------|--------------|----------------------------------------------------------------------------------------------------|
| 8182, 2552 | Workbench IO | <ul> <li>Mandatory to open in firewall<br/>for Workbench Users<br/>connecting to the Workbench<br/>UI</li> <li>ports 8182 &amp; 2552 can be<br/>changed (select custom<br/>install to change from these<br/>defaults) at install time</li> <li>ports 8182 &amp; 2552 ports<br/>cannot be changed via the<br/>WB UI post install</li> </ul> |
| 8181       | Kibana       | <ul> <li>Mandatory to open in firewall<br/>for Workbench Users<br/>connecting to the Workbench<br/>UI</li> <li>port 8181 can be changed<br/>(select custom install to</li> </ul>                                                                                                    |

| Port       | Component                                                               | Comments                                                                                                    |
|------------|-------------------------------------------------------------------------|----------------------------------------------------------------------------------------------------|
|            |                                                                         | <ul><li>change from these defaults)<br/>at install time</li><li>port 8181 can be changed via<br/>the WB UI post install</li></ul>                                                                                                    |
| 9091, 5067 | Workbench Agent & Metricbeat                                            | <ul> <li>only publicly open in the firewall on the Workbench host if/when using a Workbench Cluster</li> <li>ports 9091 &amp; 5067 can be changed (select custom install to change from these defaults) at install time</li> <li>ports 9091 &amp; 5067 can be changed via the WB UI post install</li> </ul> |
| 9200, 9300 | Elasticsearch                                                           | <ul> <li>only publicly open in the firewall on the Workbench host if/when using a Workbench Elasticsearch Cluster</li> <li>port 9200 can be changed via the WB UI post install</li> <li>port 9300 cannot be changed via the UI post install</li> </ul>                                                      |
| 9600       | Logstash                                                                | <ul> <li>only publicly open in the firewall on the Workbench host if/when using:</li> <li>Workbench Cluster</li> <li>Workbench Agent Remote components installed on Engage hosts</li> <li>port 9600 can be changed via the WB UI post install</li> </ul>                                                    |
| 5047       | Logstash Status Pipeline (all<br>ports can be changed via the WB<br>UI) | <ul> <li>only publicly open in the firewall on the Workbench host if/when using:</li> <li>Workbench Cluster</li> <li>Workbench Agent Remote</li> </ul>                                                                                                    |

| Port             | Component                                                                | Comments                                                                                                    |
|------------------|--------------------------------------------------------------------------|----------------------------------------------------------------------------------------------------|
|                  |                                                                          | <ul> <li>components installed on<br/>Engage hosts</li> <li>port 5047 can be changed<br/>(select custom install to<br/>change from these defaults)<br/>at install time</li> <li>port 5047 can be changed via<br/>the WB UI post install</li> </ul>                                                                                                    |
| 5048             | Logstash Metrics Pipeline (all<br>ports can be changed via the WB<br>UI) | <ul> <li>only publicly open in the firewall on the Workbench host if/when using: <ul> <li>Workbench Cluster</li> <li>Workbench Agent Remote components installed on Engage hosts</li> </ul> </li> <li>port 5048 can be changed (select custom install to change from these defaults) at install time</li> <li>port 5048 can be changed via the WB UI post install</li> </ul>                                              |
| 5077             | Heartbeat HTTP Port (all ports<br>can be changed via the WB UI)          | <ul> <li>only publicly open in the firewall on the Workbench host if/when using: <ul> <li>Workbench Cluster (all ports can be changed via the WB UI)</li> <li>Workbench Agent Remote components installed on the Engage hosts</li> </ul> </li> <li>port 5077 can be changed (select custom install to change from these defaults) at install time</li> <li>port 5077 can be changed via the WB UI post install</li> </ul> |
| 2181, 2888, 3888 | ZooKeeper                                                                | <ul> <li>only publicly open in the<br/>firewall on the Workbench<br/>host if/when using Workbench<br/>ZooKeeper Cluster</li> </ul>                                                                                                    |

#### Prerequisites

| Port | Component | Comments                                                                                        |
|------|-----------|-------------------------------------------------------------------------------------------------|
|      |           | <ul> <li>ports 2181, 2888 and 3888<br/>can be changed via the WB UI<br/>post install</li> </ul> |

## Network Ports - Non-Workbench Hosts (i.e. SIP, URS, FWK etc hosts)

| Port(s)    | Component                                                                           |
|------------|-------------------------------------------------------------------------------------|
| 9091, 5067 | Workbench Agent & Metricbeat on the remote<br>Engage (i.e. SIP, URS, FWK etc Hosts) |

• Workbench Agent/Metricbeat installed on the Genesys Application Servers will send metric data to the local WB Data-Center instance/Cluster

#### Important

• The ports above can be edited via the Workbench Configuration Console - and selecting/ editing the respective Workbench application object

#### Warning

• Ensure the Ports are reviewed, edited, opened and not in use prior to starting the Workbench installation

#### Hardware Sizing Requirements

Please review the **Sizing** section for Workbench hardware requirements.

#### Linux Pre-installation Steps

For Linux based installations, some Operational System settings are required to enable support of Elastic Search, a key components of Workbench 9.

1. Run the command **ulimit -a**. This should print something like the following:

| bash-4.2\$ ulimit -a<br>core file size | (blocks, -c)    | Θ         |
|----------------------------------------|-----------------|-----------|
| data seg size                          | (kbytes, -d)    | unlimited |
| scheduling priority                    | (-e)            | 0         |
| file size                              | (blocks, -f)    | unlimited |
| pending signals                        | (-i)            | 31152     |
| max locked memory                      | (kbytes, -l)    | 64        |
| max memory size                        | (kbytes, -m)    | unlimited |
| open files                             | (-n)            | 8192      |
| pipe size                              | (512 bytes, -p) | 8         |
| POSIX message queues                   | (bytes, -q)     | 819200    |
| real-time priority                     | (-r)            | 0         |
| stack size                             | (kbytes, -s)    | 8192      |
| cpu time                               | (seconds, -t)   | unlimited |
| max user processes                     | (-u)            | 4096      |
| virtual memory                         | (kbytes, -v)    | unlimited |
| file locks                             | (-×)            | unlimited |

- 2. Make the following changes:
- Run the command sudo vi /etc/security/limits.conf
- Add the following lines to the bottom. <username> is the current username.
  - <username> nofile 131070
  - <username> nproc 8192
  - <username> memlock unlimited
- Logout and log back in.
- Run the command sudo sysctl -w vm.max\_map\_count=262144
- Run the command sudo vi /etc/sysctl.conf and add the line vm.max\_map\_count=262144 to the bottom.
- 3. Exit the current terminal window and open a new one.
- 4. Run the command **ulimit -a**. This should print something like the following:

| bash-4.2\$ ulimit -a |                 |           |
|----------------------|-----------------|-----------|
| core file size       | (blocks, -c)    | Θ         |
| data seg size        | (kbytes, -d)    | unlimited |
| scheduling priority  | (-e)            | Θ         |
| file size            | (blocks, -f)    | unlimited |
| pending signals      | (-i)            | 31152     |
| max locked memory    | (kbytes, -l)    | 64        |
| max memory size      | (kbytes, -m)    | unlimited |
| open files           | (-n)            | 131070    |
| pipe size            | (512 bytes, -p) | 8         |
|                      |                 |           |

| POSIX message queues | (bytes, -q)   | 819200    |
|----------------------|---------------|-----------|
| real-time priority   | (-r)          | 0         |
| stack size           | (kbytes, -s)  | 8192      |
| cpu time             | (seconds, -t) | unlimited |
| max user processes   | (-u)          | 8192      |
| virtual memory       | (kbytes, -v)  | unlimited |
| file locks           | (-×)          | unlimited |

5. Ensure the values **max user processes=8192** and **open files=131070** from Step 4.

#### RHEL 7.x - specific steps

The following change is needed only for machines running Red Hat Enterprise Linux Server release 7.x.

For the Workbench services to start correctly after a machine reboot, it is necessary to run the following commands:

- 1. sudo visudo (enter the sudo password when prompted)
- 2. Locate the line "Defaults requiretty" in the opened file
- 3. Comment it out by placing a "#" at the beginning to make it read "#Defaults requiretty"
- 4. :wq<Enter> to save the changes and exit.

Alternatively, upon reboot of the machine, these services can be manually started in the following sequence:

service WB\_Elasticsearch\_9.1.000.00 start

service WB ZooKeeper 9.1.000.00 start

service WB\_Kibana\_9.1.000.00 start

service WB\_Agent\_9.1.000.00 start

service WB\_IO\_9.1.000.00 start